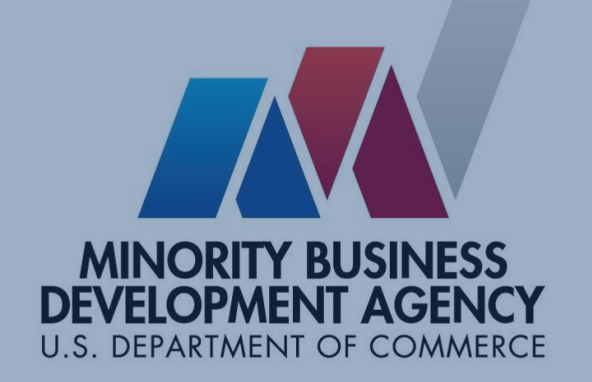

Online Customer Relationship Management (CRM)/ Performance Databases System

# **Screen Shots**

October 2022

## **Accounts Fields – Entered by Project**

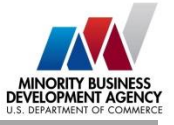

| New Account: Account                                           | Required Fields  |
|----------------------------------------------------------------|------------------|
| Industry Information                                           | Account Name     |
| * Primary NAICS  Search NAICS Code Q                           | Business Center  |
| NAICS 2                                                        | Phone:           |
| Program (Select at least one program)                          | Email Address    |
| Advanced Manufacturing Program Export Program                  | Website          |
| Business Center Program     Federal Procurement Center Program | Race/Ethnicity   |
| Capital Program                                                | Primary NAICS    |
| Business Address                                               | Business Address |
| Country * City United States Vlew all dependencies             | Program Type(s)  |
| *Address Line 1 * State<br>None View all dependencies          |                  |
| Address Line 2 * ZIP Code                                      |                  |
| Suite ZIP+4                                                    |                  |

## **Contact Fields – Entered by Project**

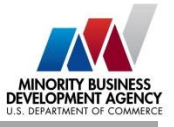

| New Contact:                           | Contact Record Type |   | Required Fields      |
|----------------------------------------|---------------------|---|----------------------|
| Contact Information                    |                     |   |                      |
| Contact Owner<br>Jerry Higgins         | Status<br>Active    | • |                      |
| *Name<br>Salutation                    | * Phone             |   | First & Last Name    |
| Address Information                    |                     |   | Job Title            |
| Country                                | * City              |   | Status of Engagement |
| United States<br>View all dependencies |                     |   | Business Center      |
| * Business Address 1                   | * State             |   | Phone                |
|                                        | None                | • | Fmail                |
| Business Address 2                     | * ZIP Code          |   | Address Information  |
| Suite                                  | ZIP+4               |   |                      |
|                                        |                     |   |                      |
| Search respect                         |                     |   |                      |
| Manager Name  Search Contacts  Q       | Directors Contact   |   |                      |
| Contact Type                           |                     |   |                      |
| -None                                  |                     |   |                      |
| * Status of Engagement                 |                     |   |                      |
| Made Initial Contact                   |                     |   |                      |
| *Business Center                       | _                   |   |                      |
| Search Business Centers Q              |                     |   |                      |

## **Service Fields – Entered by Project**

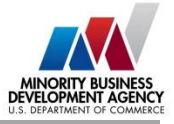

| Information Service Request Lest Name Find Name Service Request Search Business Centers Contact Name Service Request Information  * Contact Name Service Type Search Contacts Contact Name Search Contacts Contact Name Search Contacts Contact Na                                                                                                    | New Service                            | : New Service          |
|----------------------------------------------------------------------------------------------------|----------------------------------------|------------------------|
| Service Request     Let Name   Ist Name   Beach Business Centers   Center Business Centers   Center Business Centers   Center Name   Isolation Sine Arts Emponiums   Isolation Sine Arts Emponiums   Isolation Sine Arts Emponiums   Isolation Sine Arts Emponiums   Isolation Sine   Isolation Sine   Isolation Sine   Isolation Sine   Isolation Sine   Isolation Sine   Isolation Sine   Isolation Sine   Description Information   Statest   Isolation Sine   Piosing   Isolation Sine   Description   Isolation Sine   Piosing   Isolation Sine   Description   Isolation Sine   Statest   Isolation Sine   Description   Isolation Sine   Isolation Sine                                                                                                    | Information                            |                        |
| Lat Name   Bit Name   Beachess Centers   Beachess Centers.                                                                                                    | Service Request                        |                        |
| First Name   *Business Center   *Beach Business Centers   ©   *Service Request Information   *Service Type   *Service Type                                                                                                    | Last Name                              |                        |
| First Name   Business Centers.   Search Business Centers   Context Name   Service Type   Service Type   Servic                                                                                                    |                                        |                        |
| • Business Centers   • Business Centers   Search Business Centers   • Contact Name   • Fee Amount Billed   • Fee Amount Collected   • None   • Contact Name   • Search Contacts   • Search Contacts   • None   • Contact Name   • Search Contacts   • Procription Information     Subject   • Obscription   • Obscription     Program (Select only one program)   Contact Name     Contact Name                                                                                                    | First Name                             |                        |
| • Business Centers   Search Business Centers   • Service Request Information   • Account Name   • Higgins Fine Arts Emporiums   • Service Type   • None   • Contact Name   Search Contacts   • Priority   • ALDDIUM                                                                                                    |                                        |                        |
| Search Business Centers Q   Service Request Information   *Account Name *Fee Amount Billed   Image: Higgins Fine Arts Emporiums *Fee Amount Collected   *Service Type *Fee Amount Collected   Image: Name *Fee Amount Collected   Image: Name *Tetal Attendees   Image: Name *Tetal Attendees     Subject   *Description     Subject     *Description     Frequent Supplement Program     Extern Information                                                                                                    | * Business Center                      |                        |
| Service Request Information  *Account Name  *Gee Amount Billed  *Gee Amount Collected  *Gentact Name Contact Name Contact | Search Business Centers Q              |                        |
| *Accourt Name   * Accourt Name * Gee Amount Billed   * Service Type * Gee Amount Collected   * None * Gee Amount Collected   * Contact Name Waived Fee Amount   Search Contacts Q   Priority Total Attendees   3 MEDIUM *   Description Information   Subject   * Description   Program (Select only one program) Ederal Procurement Supplement Program                                                                                                    | Service Request Information            |                        |
| Higgins Fine Arts Emporiums     *Service Type   *None     Cortact Name   Search Contacts   Q   Priority   3-MEDIUM     Description Information     Subject   *Description     Program (Select only one program)   Federal Procurement Supplement Program                                                                                                    | * Account Name                         | * Fee Amount Billed    |
| <pre>*Service Type</pre>                                                                                                    | E Higgins Fine Arts Emporiums X        |                        |
| None     Cortact Name   Search Contacts   Search Contacts   Priority   3-MEDIUM     Total Attendees  None     Description Information     Subject  Description   -Description     Program (Select only one program)     Federal Procurement Supplement Program                                                                                                    | * Service Type                         | * Fee Amount Collected |
| Cortact Name Waived Fee Amount   Search Contacts Q   Priority Total Attendees   3-MEDIUM I                                                                                                    | None 👻                                 |                        |
| Search Contacts Q   Priority Total Attendees   3-MEDIUM Image: Contacts   Description Information     Subject   Image: Contacts   Image: Contacts   Program (Select only one program)   Federal Procurement Supplement Program                                                                                                    | Contact Name                           | Waived Fee Amount      |
| Priority Total Attendees     3-MEDIUM     Description Information     Subject     * Description     * Description                                                                                                    | Search Contacts Q                      |                        |
| Description Information  Subject  Description  Description  Program (Select only one program)  Federal Procurement Supplement Program  Sustam Information                                                                                                    | Priority                               | Total Attendees        |
| Description Information          Subject         • Description         • Description         • Descripting                                                                                                    | 3-MEDIUM                               |                        |
| Subject  Description  Program (Select only one program)  Federal Procurement Supplement Program  Sustem Information                                                                                                    | Description Information                |                        |
| Description     Description     Program (Select only one program)     Federal Procurement Supplement Program                                                                                                    | Subject                                |                        |
| Program (Select only one program)     Federal Procurement Supplement Program                                                                                                    |                                        |                        |
| Program (Select only one program) Federal Procurement Supplement Program Suptem Information                                                                                                    | * Description                          |                        |
| Program (Select only one program)  Federal Procurement Supplement Program  System Information                                                                                                    |                                        |                        |
| Program (Select only one program)  Federal Procurement Supplement Program  System Information                                                                                                    |                                        |                        |
| Federal Procurement Supplement Program                                                                                                    | Program (Select only one program)      |                        |
| System Information                                                                                                    | Federal Procurement Supplement Program |                        |
| System Information                                                                                                    |                                        |                        |
| system mormation                                                                                                    | System Information                     |                        |

## **DocuSign – Client Actions**

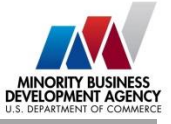

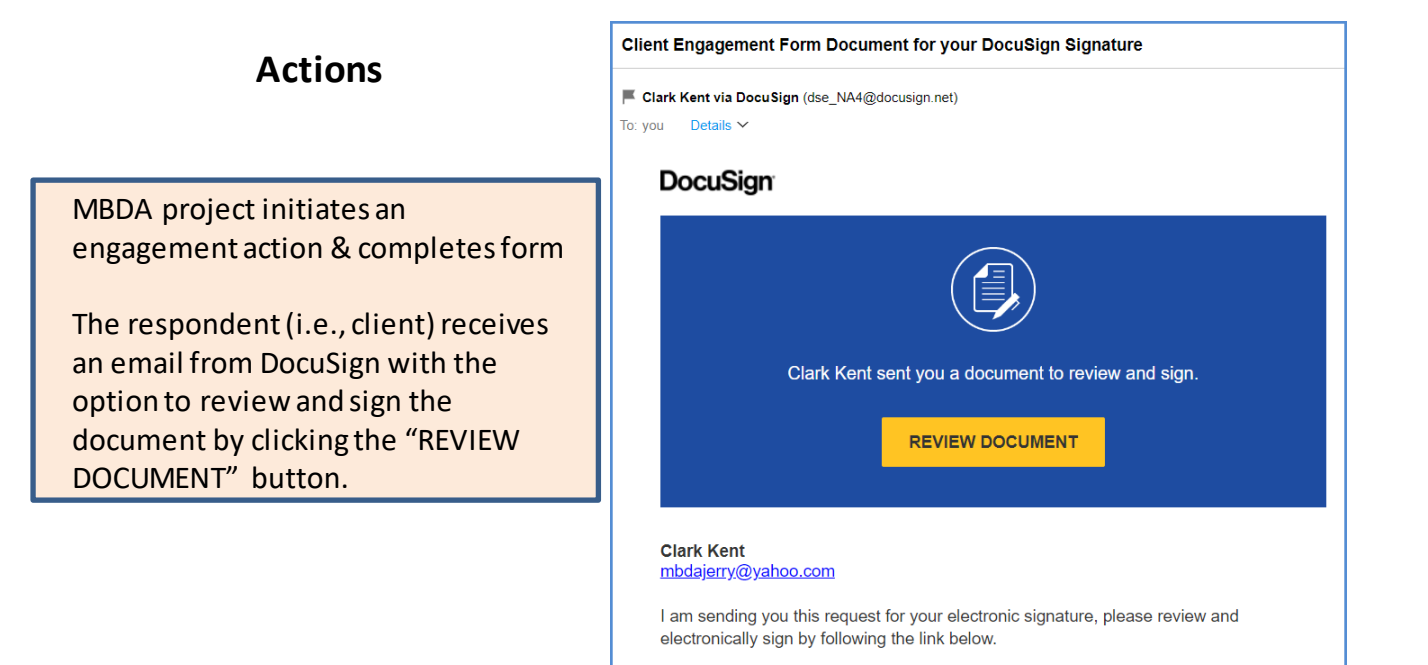

First page will always be the Electronic Record and Signature Disclosures. Please advise your Client to review the form for accuracy before clicking sign.

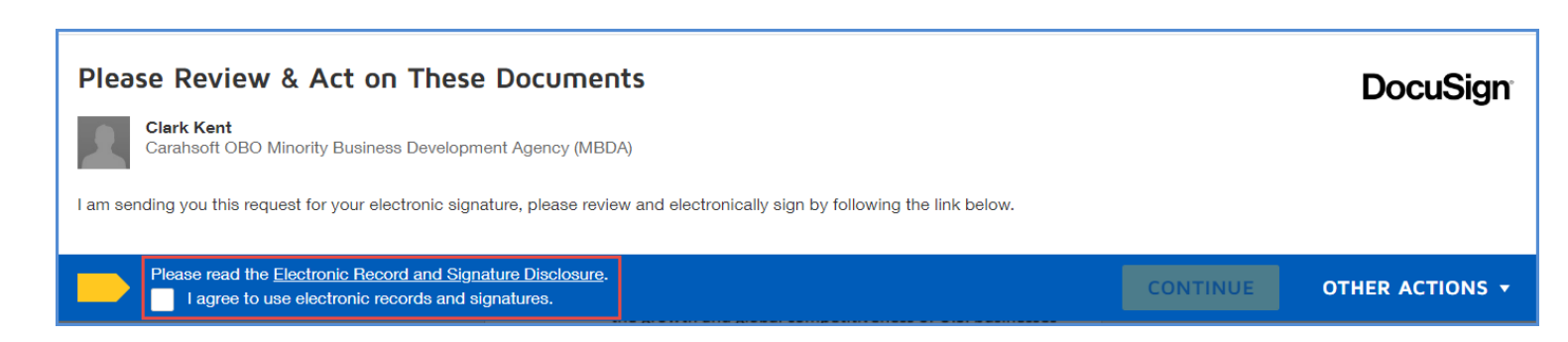

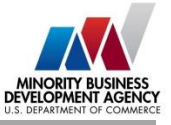

#### Minority Business Development Agency Program Services MBDA Internal/External Client Engagement Form

The U.S. Department of Commerce Minority Business Development Agency's (MBDA) mission is to foster the growth and global competitiveness of U.S. businesses that are minority-owned. MBDA accomplishes its mission by facilitating transactions through referrals, business consulting, contract bid/proposal preparation, loan packaging, and/or matching contract opportunities and capital sources (i.e. loans, equity, bonding, etc.). In addition, MBDA helps clients to achieve their growth objectives by connecting them with prospective strategic partners through business-to-business matching, teaming arrangements, joint ventures, or other strategic advisory services.

#### Acknowledgement of Client Relationship

Daily Planet Newspaper

("client") has engaged with MBDA for business consulting or other services. The services provided by MBDA and/or MBDA Business Centers to the client are subsidized through Federal appropriations. MBDA agrees to provide one or more of the following services:

- X business consulting X contract opportunity sourcing
- X business match-making X capital sourcing

X other services (describe) Specialized Training

MBDA does not guarantee any particular outcome or business result on behalf of the client or associated third parties and is not liable for any outcomes or business decisions made by the client or associated third parties.

#### Acceptance of Client Relationship

The client agrees to: (a) acknowledge the relationship with MBDA (as demonstrated in this agreement); (b) provide firm contact and profile information; (c) disclose outcome(s) based on the services provided to the client by MBDA and/or MBDA business centers to MBDA and/or MBDA business centers; and (d) provide documentary verification to MBDA and/or MBDA business centers for transactions resulting from services provided pursuant to this engagement.

# **Client** receives digital document and reviews

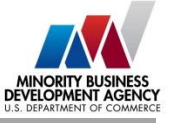

#### **Privacy Disclosure and Information Use**

By submitting this form, your company agrees to allow the Minority Business Development Agency (MBDA) in Washington, D.C. to share this document, information contained therein, and any supplementary material provided by your company (collectively "Client Engagement Form") on an as needed basis, with other United States Government agencies to carry out appropriate due diligence and more effectively advocate for your interests. The Client Engagement Form also may be used by MBDA and MBDA Business Centers for the purposes of conducting research, studies, and analysis consistent with the MBDA mission as stated in Executive Order 11625. The Client Engagement Form is considered business confidential and will not be shared with any other person or organization outside the U.S. Government unless the MBDA Headquarters is given permission to do so by your company. All business confidential information will be protected from disclosure to the extent permitted by law.

#### DocuSigned by lois lane 9/2/2022 Signature of Authorized Client Representative (Date) Lois Lane Print Name of Authorized Client Representative **Daily Planet Newspaper** Name of Business Dear Reader Drive Address 19901 Dover Delaware City, State, Zip 5555556743 Telephone info@dp.com E-Mail DocuSigned by Clark Kent 9/2/2022 Signature of MBDA Business Center Representative (Date) Clark Kent Print Name of MBDA Business Center Representative

OMB Control No. 0640-002 Approved – DOC/OGC: 4/21/15

# Client clicks to sign document

### **DocuSign – Client Transaction Verification Form**

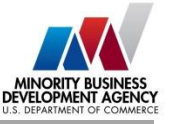

## Client reviews outcome document

| Minority Business I       | Development  | Agency |
|---------------------------|--------------|--------|
| <b>Client Transaction</b> | Nerification | Form   |

Pursuant to the mutually agreed upon terms of the Minority Business Development Agency (MBDA) Internal/External Client Engagement Form, your firm contracted with MBDA to provide one or more of the following services:

X Contract Assistance X Financing Assistance Business Consulting Other

For transactions in which the services provided by MBDA, either directly or indirectly, by providing business consulting, referrals or other services, resulted in either a contract or capital award, please answer the following questions:

Contract Award Did you receive a contract award? Yes X No\_\_\_\_\_ What type of contract? X Standard \_\_\_\_\_Multiple/Multi-Year \_\_\_\_ IDIQ If yes, what was/were the Dollar Amount(s) of the award(s)? Date: <u>08/03/2022</u> <u>53000000</u> From Whom: DOJ

Date: \_\_\_\_\_\_ \$ \_\_\_\_\_ From Whom:

Date: \_\_\_\_\_ \$ \_\_\_\_ From Whom:

Capital Award (loan, bonding, equity, or other) Did you receive a capital award? Yes <u>X</u> No\_\_\_\_\_ If yes, what was/were the Dollar Amount(s) of the capital obtained? Date: <u>08/09/2022</u> <u>\$2300000</u> From Whom:

Date: \_\_\_\_\_ \$ \_\_\_\_ From Whom:

Date: \_\_\_\_\_ \$ \_\_\_\_ From Whom:

Job Opportunities Created New Jobs Created: 5,000

DOL

b. Jobs Retained: 14,000

Pursuant to the client responsibilities outlined in Section (d) of the MBDA Internal/External Client Engagement Form, please provide any and all documentary evidence (contract award documents, agreements, etc.) to your servicing MBDA Business Center Program or MBDA Business Development Specialist as evidence of the above transaction(s). All documentation will be kept on file and confidential within the MBDA Business Center. MBDA and MBDA Business Center Programs will take reasonable action to restrict access to such information by non-governmental entities. All information will remain confidential to the fullest extent of the law.

Please provide a brief narrative description of the MBDA services provided to your firm:

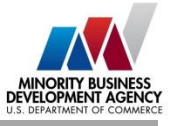

Client provides description of services received and clicks to sign document

| 1 | They helped                                                                                                    |
|---|----------------------------------------------------------------------------------------------------|
|   |                                                                                                    |
|   |                                                                                                    |
|   |                                                                                                    |
|   |                                                                                                    |
|   | I hereby certify that the information and statements provided in this document are truthful and<br>accurate representations of the transaction(s) that occurred as a result of MBDA's services. I also<br>certify that all verifying documents are authentic and accurately represent the transaction(s)<br>referenced above. |
|   | Client Firm Name: Daily Planet Newspaper                                                                                                    |
|   | Print Name:Lois Lane                                                                                                    |
|   | Authorized Client Representative Title Title                                                                                                    |
|   | Signature:                                                                                                    |
|   | Date:                                                                                                    |
|   | Clark Kent 8/18/2022<br>CBE171655CA44DF                                                                                                    |
|   | Clark Kent                                                                                                    |
|   |                                                                                                    |
|   |                                                                                                    |
|   |                                                                                                    |

Please provide a brief narrative description of the MBDA services provided to your firm: